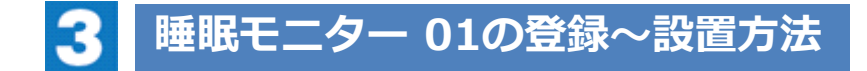

## 「Real Sleep」アプリをダウンロードします

| Android™ の場合 | Google Playから<br>「Real Sleep」で検索 Google Play<br>で手に入れよう |
|--------------|---------------------------------------------------------|
|              | 対応機種・OSは、Android 6.0以上のスマートフォン<br>となります                 |
| iOSの場合       | App Storeから<br>「Real Sleep」で検索                          |
|              | 対応機種・OSは、 <mark>iOS 11.0.0以上のスマートフォン</mark><br>となります    |

## 睡眠モニター 01の利用登録を行います

①「Real Sleep」アプリを起動

Real Sleep Real Sleep

②wow IDでログインをタップ

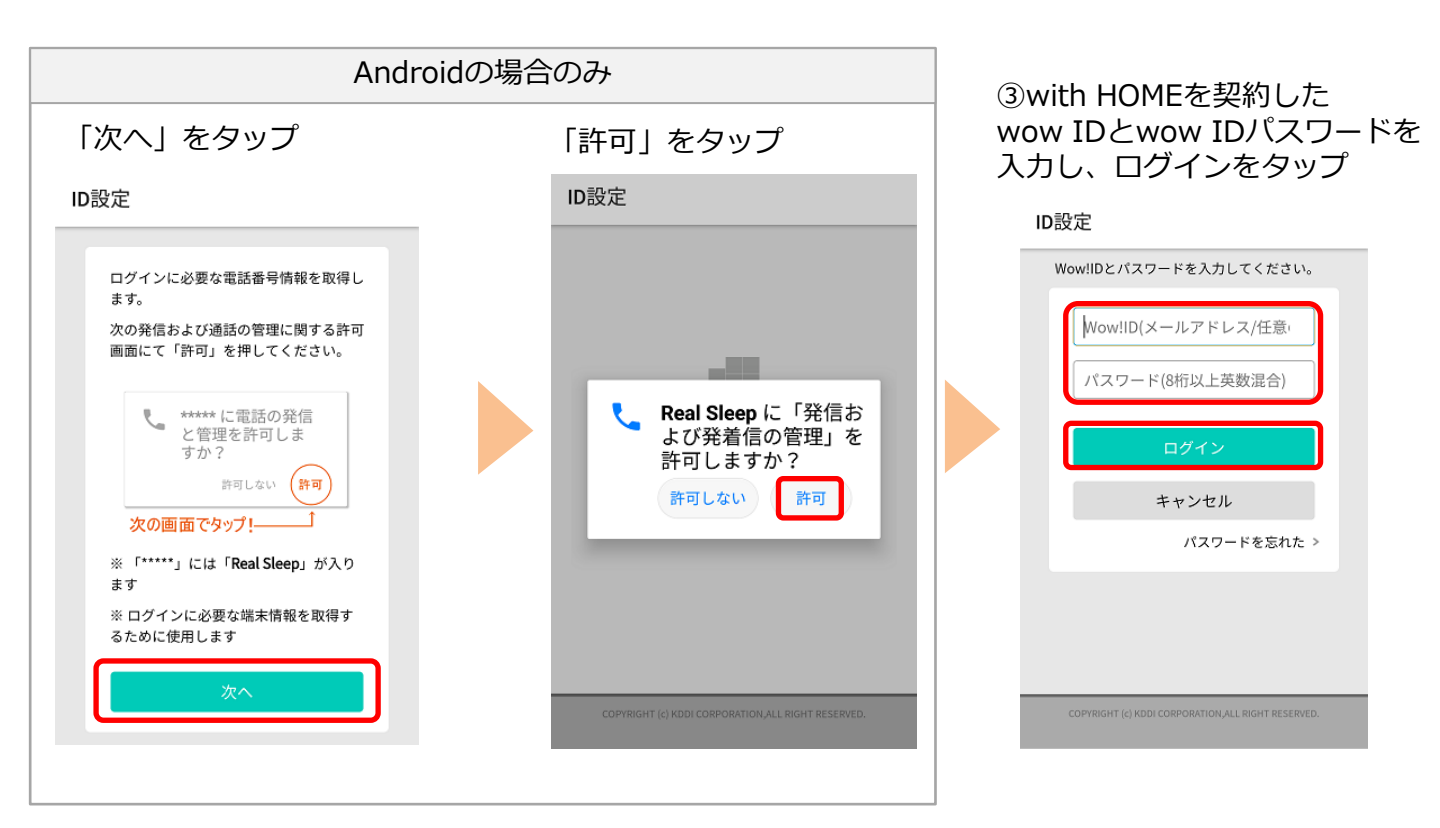

④「次へ」をタップ

| ⑤利用規約を読み | ト、 画面最 |
|----------|--------|
| 下部の「同意する | 5」をタッ  |
| プ        |        |

⑥プライバシーポリシーを読み、画面最下部の「同意する」をタップ

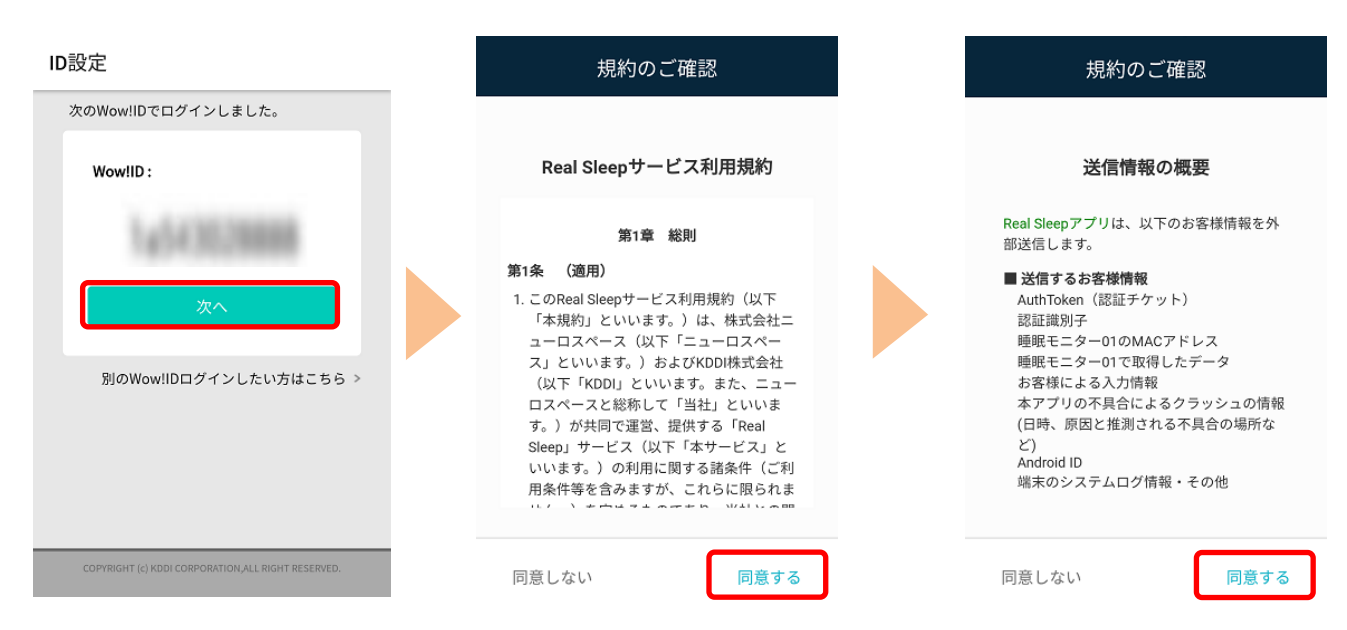

Androidの場合のみ

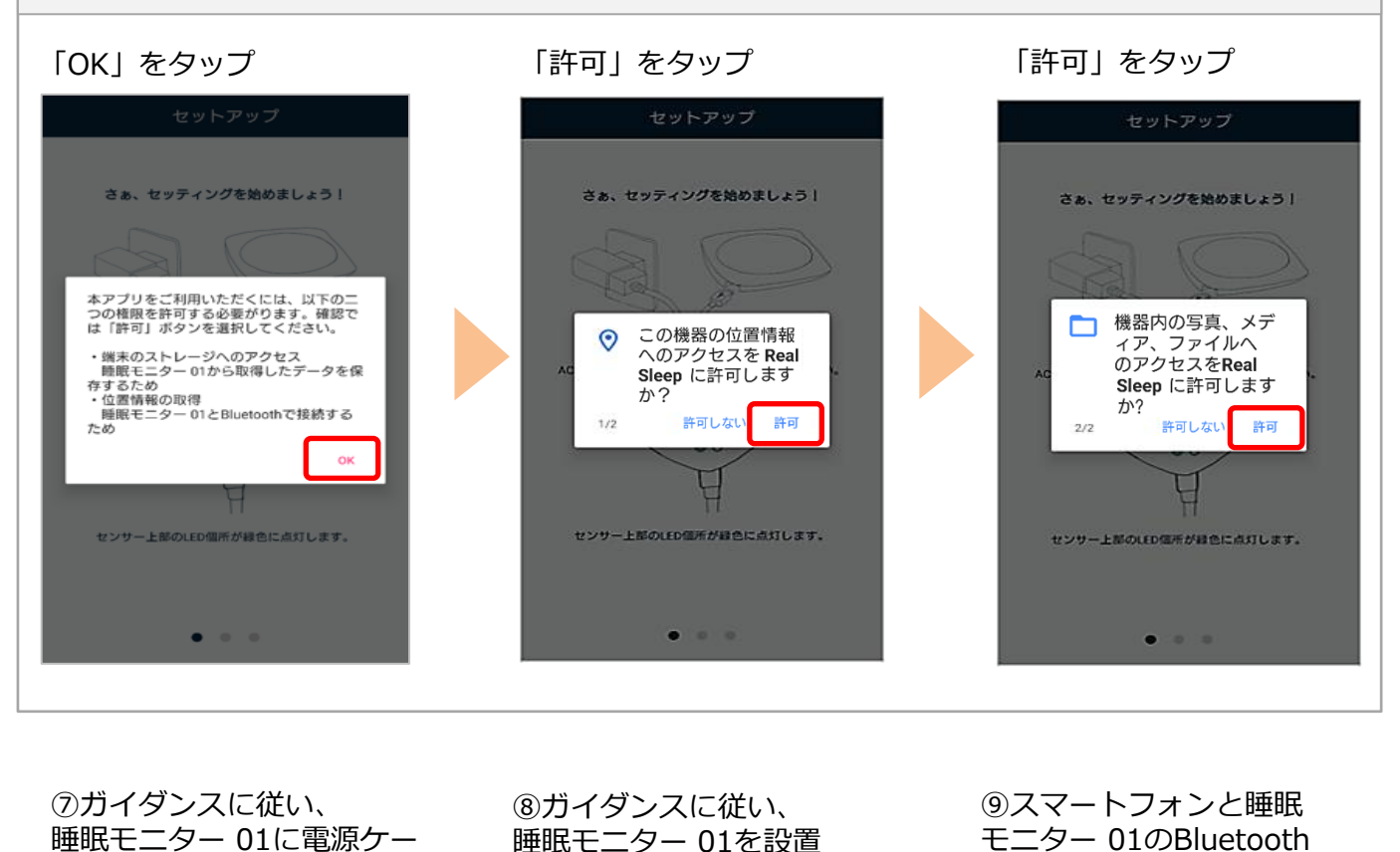

睡眠モニターのに電源ター ブルを接続 接続後、画面を左にスワイ プ ⑧カイタンスに従い、 睡眠モニター 01を設置 設置後、画面を左にスワイ プ ⑨スマートフォンと睡眠
モニター 01のBluetooth
接続を開始
(自動的に接続するため
操作不要です)

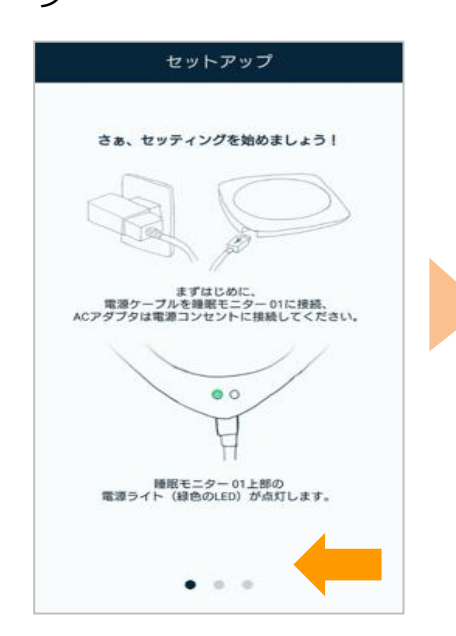

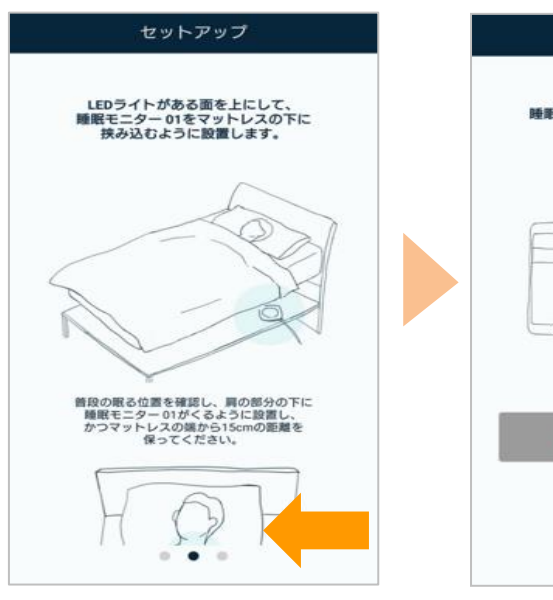

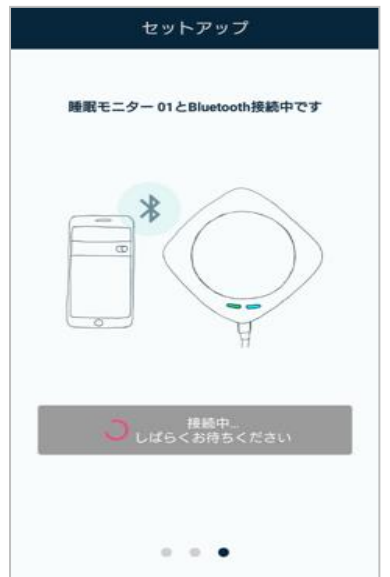

## ⑩サーバへの登録が完了するまで、そのまま待ちます。

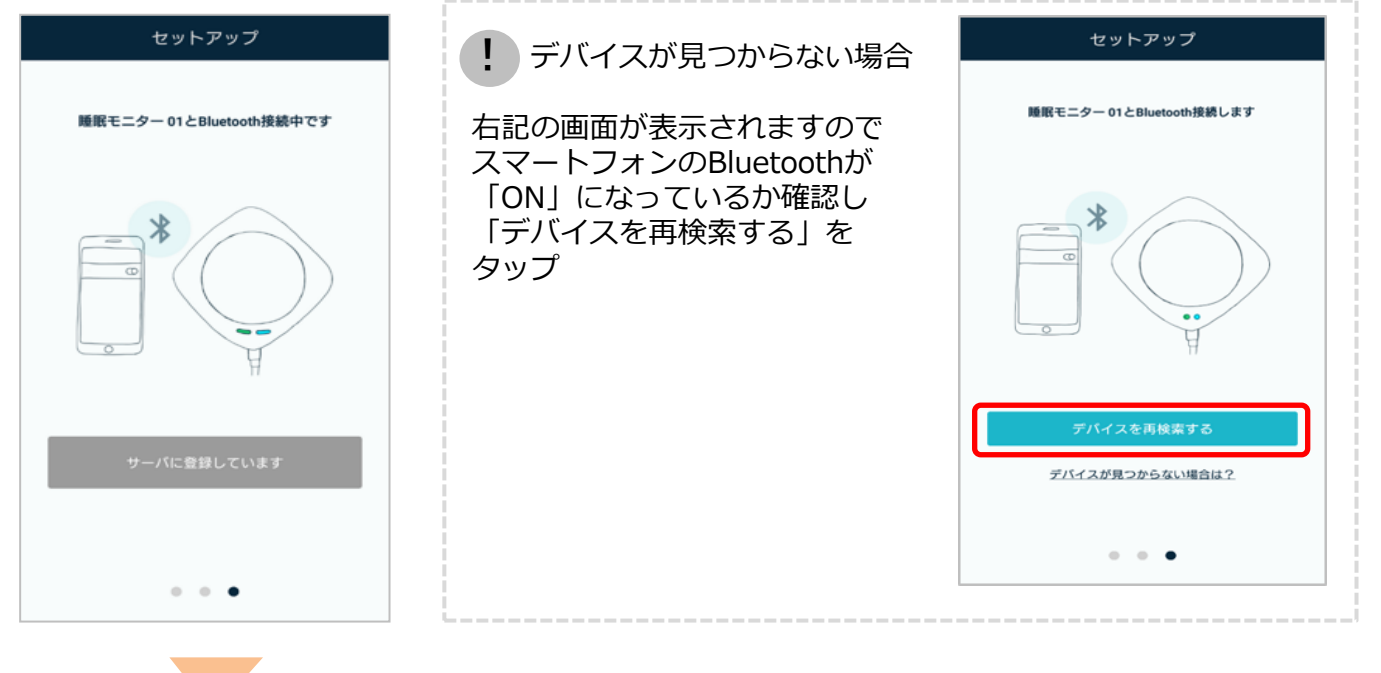

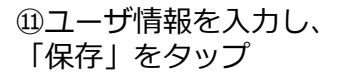

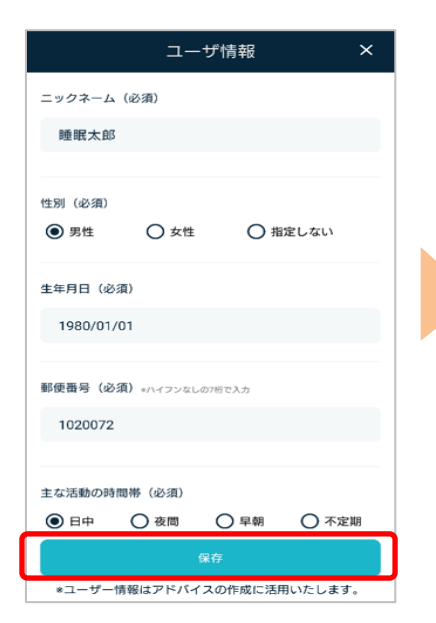

②設定が完了です。「利用を開始する」をタップし、利用開始します

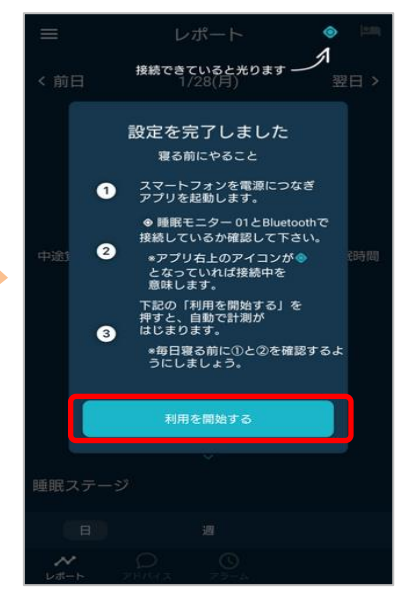

※アプリの画面はデザイン等変更になる場合があります